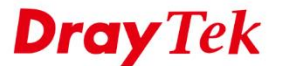

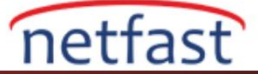

# WINDOWS 7'DEN VIGOR ROUTER'A IPSEC ÜZERİNDEN L2TP

Bu belge, Windows 7 Built-in VPN Client'ıntda Vigor Router'a Host-to-LAN VPN'e nasıl oluşturulacağını tanıtmaktadır. Bu örnekte, IPsec VPN üzerinden L2TP kullanıyoruz. Vigor Router'ı VPN sunucusu olarak ayarlayan ve VPN'i Windows 7'den bağlayan iki bölüm içerik olacak.

### Vigor Router Yapılandırması

- 1. VPN and Remote Access >> Remote Dial-In User sayfasında bir Remote Dial-In User profili oluşturun.
  - a. Enable this account'u işaretleyin.
  - b. Username ve Password yazın.
  - c. L2TP seçin ve IPsec Policy Must olarak ayarlayın.

VPN and Remote Access >> Remote Dial-in User

2. VPN and Remote Access >> IPsec General Setup sayfasında Pre-Shared Key yazın.

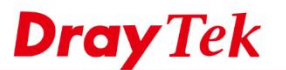

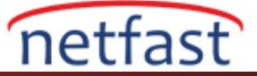

#### VPN and Remote Access >> IPsec General Setup

#### VPN IKE/IPsec General Setup

Dial-in Set up for Remote Dial-in users and Dynamic IP Client (LAN to LAN).

| IKE Authentication Method          |                   |   |  |
|------------------------------------|-------------------|---|--|
| Pre-Shared Key                     |                   | j |  |
| Confirm Pre-Shared Key             |                   | ] |  |
| IPsec Security Method              |                   |   |  |
| 🗹 Medium (AH)                      |                   |   |  |
| Data will be authentic, but will r | not be encrypted. |   |  |
| High (ESP) 🗖 DES 🗖 3DES            | ☑ AES             |   |  |
| Data will be encrypted and auth    | entic.            |   |  |
|                                    | OK Cancel         |   |  |

### Windows 7'de VPN Yapılandırması

1. Denetim Masası >> Ağ ve Paylaşım Merkezi'nde yeni bir bağlantı veya network ayarlayın.

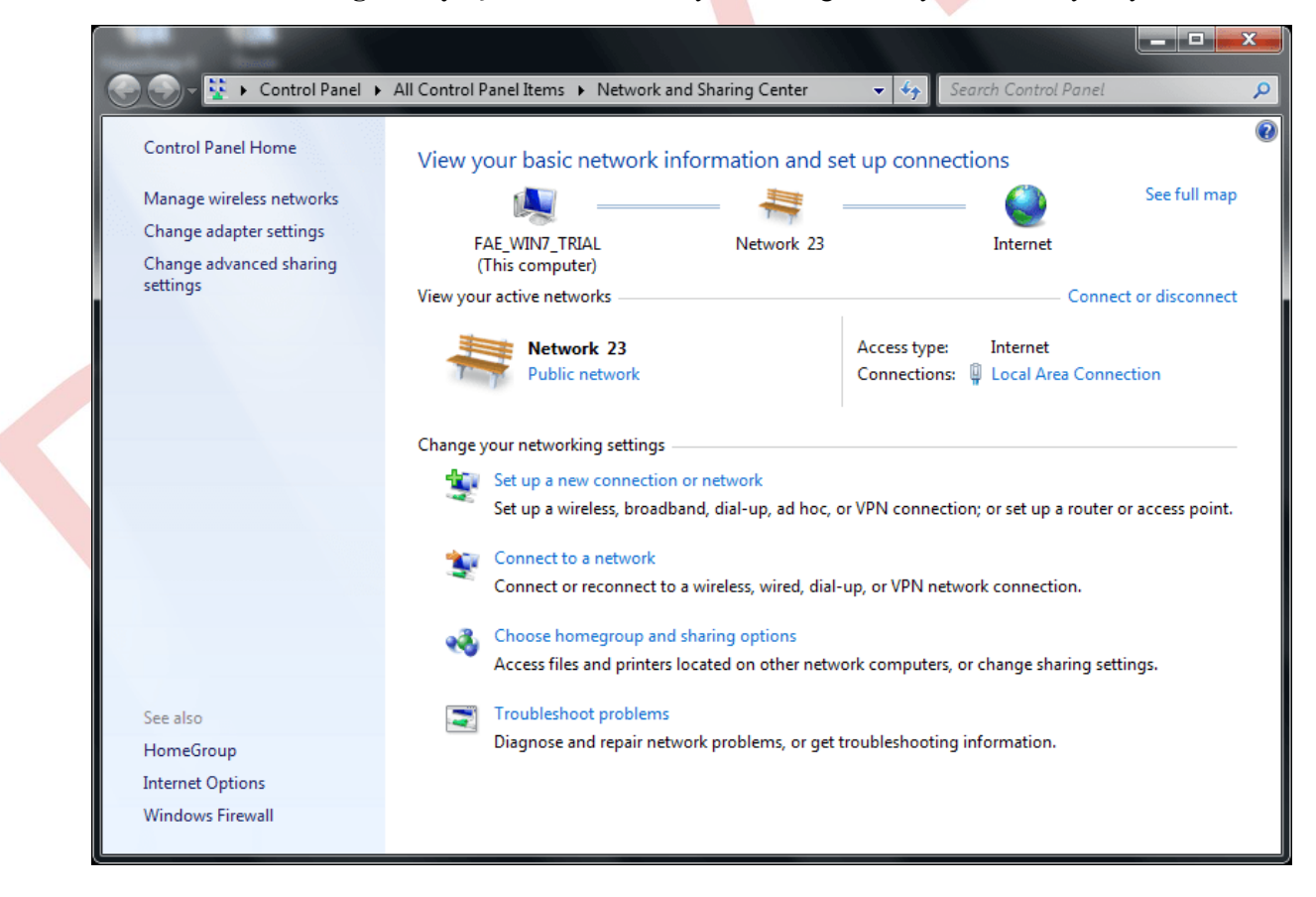

2. Çalışma alanına bağlan seçeneğini seçin ve Next'e tıklayın.

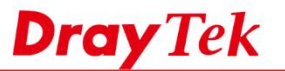

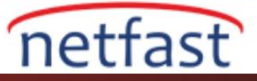

| oose a connection op        | tion                                          |       |
|-----------------------------|-----------------------------------------------|-------|
| Connect to the Interne      | t                                             | <br>• |
| 🔍 Set up a wireless, broa   | dband, or dial-up connection to the Internet. |       |
| in the set up a new network |                                               |       |
| Configure a new route       | r or access point.                            |       |
| Manually connect to a       | wireless network                              | ≡     |
| Connect to a hidden n       | etwork or create a new wireless profile.      |       |
| Connect to a workplac       | e                                             |       |
| Set up a dial-up or VPI     | N connection to your workplace.               |       |
| 🦔 Set up a dial-up conne    | ection                                        |       |
| Connect to the Interne      | t using a dial-up connection.                 |       |

1. Yeni bir bağlantı oluştur seçeneğini seçin ve Next'e tıklayın.

| 3 B | Connect to a Workplace                                                 |                       |             |
|-----|------------------------------------------------------------------------|-----------------------|-------------|
| D   | o you want to use a connection                                         | that you already have | e?          |
|     | No, create a new connection     Ves I'll choose an existing connection |                       |             |
|     | To Vigor<br>WAN Miniport (L2TP)                                        |                       |             |
|     |                                                                        |                       | Next Cancel |

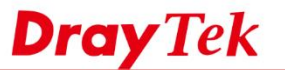

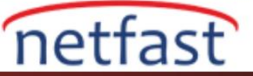

3. İnternet bağlantımı kullan seçeneğini seçin.

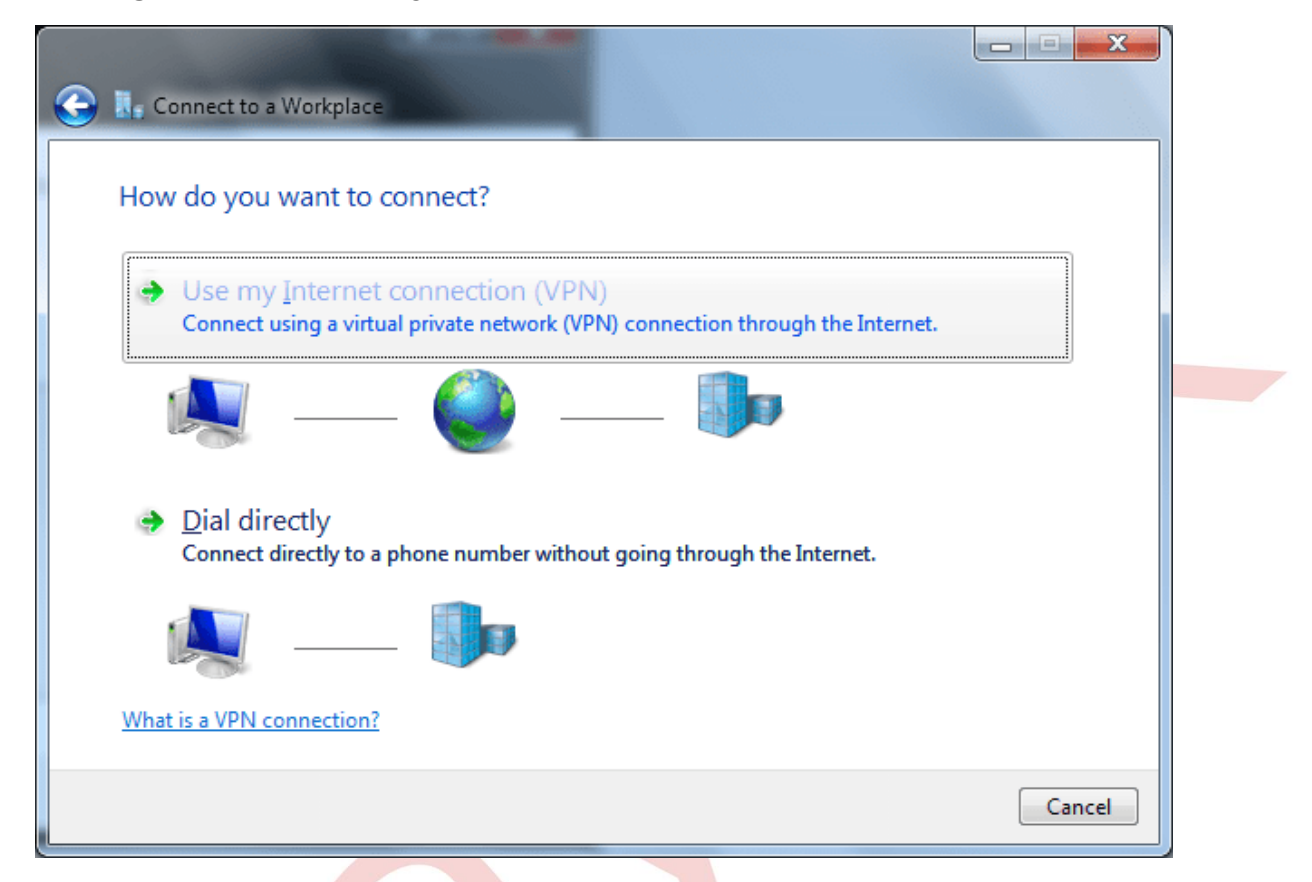

4. İnternet Adres'ine Router'ın WAN IP'sini yazın ve Şimdi bağlanma seçeneğini seçin ve Next'e tıklayın.

| 🕒 🗽 Connect to a Wor                                          | rkplace                                                                                                    |                                     |
|---------------------------------------------------------------|----------------------------------------------------------------------------------------------------|-------------------------------------|
| Type the Interne                                              | t address to connect to                                                                                                    |                                     |
| Your network admin                                            | istrator can give you this address.                                                                                        |                                     |
| Internet address:                                             | 111.111.111.111                                                                                                    |                                     |
| D <u>e</u> stination name:                                    | L2TP over IPSec Connection                                                                                                 |                                     |
| Use a <u>s</u> mart of <u>A</u> llow other p<br>This option a | ard<br>eople to use this connection<br>llows anyone with access to this comp<br>t now; just set it up so I can connect lat | uter to use this connection.<br>ter |
|                                                               |                                                                                                    | Next Cancel                         |

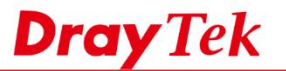

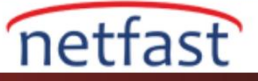

5. L2TP VPN bağlantısı için Username ve Password girin ve Create'e tıklayın.

| 🚱 🗽 Connect to a Workplac | e                      |               |  |
|---------------------------|------------------------|---------------|--|
| Type your user name       | e and password         |               |  |
| <u>U</u> ser name:        | vivian                 |               |  |
| Password:                 | •••••                  |               |  |
|                           | Show characters        |               |  |
| Domain (optional):        | Kemember this password |               |  |
|                           |                        |               |  |
|                           |                        |               |  |
|                           |                        |               |  |
|                           |                        |               |  |
|                           |                        | Create Cancel |  |

6. Şimdi bağlan'a tıklamayın onun yerine Close'a tıklayın.

| Control Panel Home                                                                                | View your basic network in                                                                                                    | formation and s                                                                                                    | et up connections                                                                                                    |                                                       |
|---------------------------------------------------------------------------------------------------|----------------------------------------------------------------------------------------------------|----------------------------------------------------------------------------------------------------|----------------------------------------------------------------------------------------------------|-------------------------------------------------------|
| Manage wireless networks<br><u>Change adapter settings</u><br>Change advanced sharing<br>settings | FAE_WIN7_TRIAL<br>(This computer)<br>View your active networks<br>Network 23<br>Public network                                                                                                    | Network 23                                                                                                    | Access type: Internet<br>Connections: Q Local Area                                                                              | See full map<br>Connect or disconnect<br>a Connection |
| See also<br>HomeGroup<br>Internet Options                                                         | Change your networking settings —<br>Set up a new connection of<br>Set up a wireless, broadba<br>Connect to a network<br>Connect or reconnect to a<br>Choose homegroup and s<br>Access files and printers to<br>Diagnose and repair network | or network<br>nd, dial-up, ad hoc,<br>a wireless, wired, dial<br>sharing options<br>ocated on other netw<br>ork problems, or get | or VPN connection; or set up a<br>-up, or VPN network connectio<br>ork computers, or change sha<br>troubleshooting information. | router or access point.                               |

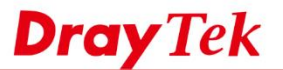

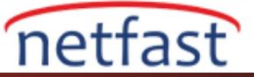

7. Denetim Masası >> Ağ Paylaşım Merkezi'nde Bağdaştırıcı ayarlarını değiştir'e tıklayın.

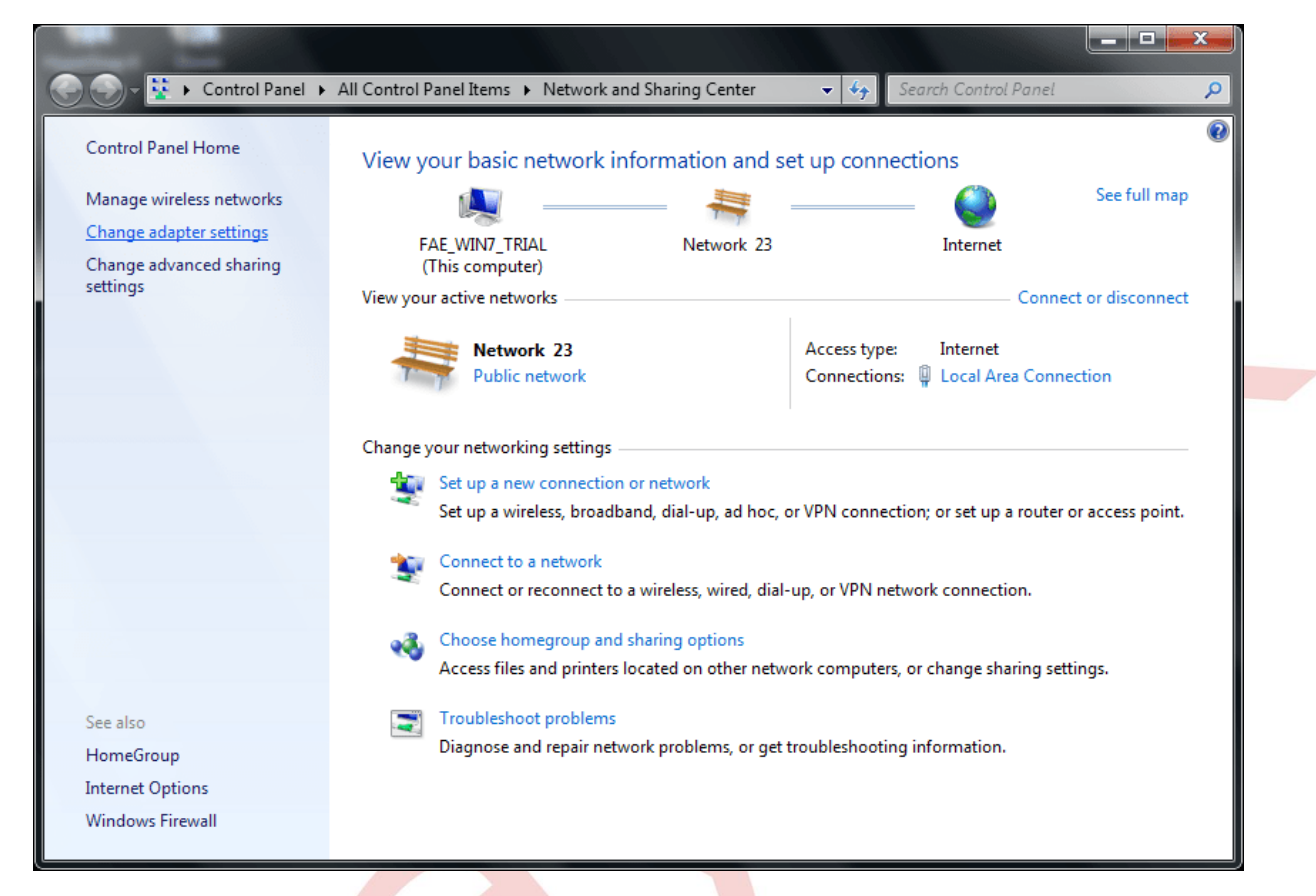

8. Oluşturduğumuz IPsec Bağlantısı üzerinden L2TP'ye sağ tıklayın ve Özellikleri seçin.

| Organize 💌 Start this cor  | nection Rename this connection                                                                                                    | Delete this connection » | ••• • |
|----------------------------|----------------------------------------------------------------------------------------------------|--------------------------|-------|
| L2TP over IPSec Connection | Connect         Status         Set as Default Connection         Create Copy         Create Shortcut         Oelete         Rename         Properties | Local Area Connection 2  |       |

9. Güvenlik sekmesinde VPN Tip'ini L2TP / IPSec olarak seçin ve ardından Gelişmiş Ayarlar'a tıklayın.

**Dray** Tek

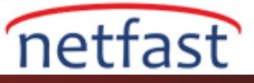

| ieneral Options Security Networkin                        | ng Sharing               |
|-----------------------------------------------------------|--------------------------|
| Type of VPN:                                              |                          |
| Layer 2 Tunneling Protocol with IPsec                     | (L2TP/IPSec)             |
| Data encryption:                                          | Advanced settings        |
| Require encryption (disconnect if serve                   | er declines)             |
| Authentication                                            |                          |
| O Use Extensible Authentication Prote                     | ocol (EAP)               |
|                                                           |                          |
|                                                           | Properties               |
|                                                           | riopeines                |
| Allow these protocols                                     |                          |
|                                                           |                          |
|                                                           |                          |
| Unencrypted password (PAP)                                |                          |
| Challenge Handshake Authentic                             | cation Protocol (CHAP)   |
| Microsoft CHAP Version 2 (MS-                             | CHAP v2)                 |
| Automatically use my Windo<br>password (and domain, if an | ws logon name and<br>iy) |
|                                                           |                          |

1. **Kimlik Doğrulama için paylaşımlı Anahtar kullan** seçeneğini seçin ve anahtar yazın ardından **Tamam**'a tıklayın. Anahtar Vigor Router'da ayarlanan Pre-Shared Key ile aynı olmalıdır.

| and the second second            |                                                                                                    |                            |   |
|----------------------------------|----------------------------------------------------------------------------------------------------|----------------------------|---|
| 🚱 🔍 – 👰 ト Control Panel ト Net    | work and Internet 🔸 Network Connections 🕨 📼 🍫                                                                   | Search Network Connections | ۶ |
| Organize   Start this connection | L2TP over IPSec Connection Properties                                                                           |                            |   |
| See L2TP over IPSec Connection   | General Options Security Networking Sharing Type of VPN: Layer 2 Tunneling Protocol with IPsec (L2TP/IPSec)     | on 2                       |   |
|                                  | Advanced settings           Data encryption:           Require encryption (disconnect if server declines)       |                            |   |
| ſ                                | Authentication Advanced Properties                                                                              |                            |   |
|                                  | Use preshared key for authentication     Key: test1234                                                          |                            |   |
|                                  | Use certificate for authentication           Use if y the Name and Usage attributes of the server's certificate |                            |   |
|                                  |                                                                                                    |                            |   |
|                                  | OK Cancel                                                                                                    |                            |   |

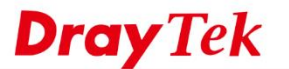

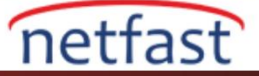

10. Oluşturduğumuz IPsec Bağlantısı üzerinden L2TP'ye sağ tıklayın ve Connect'i seçin

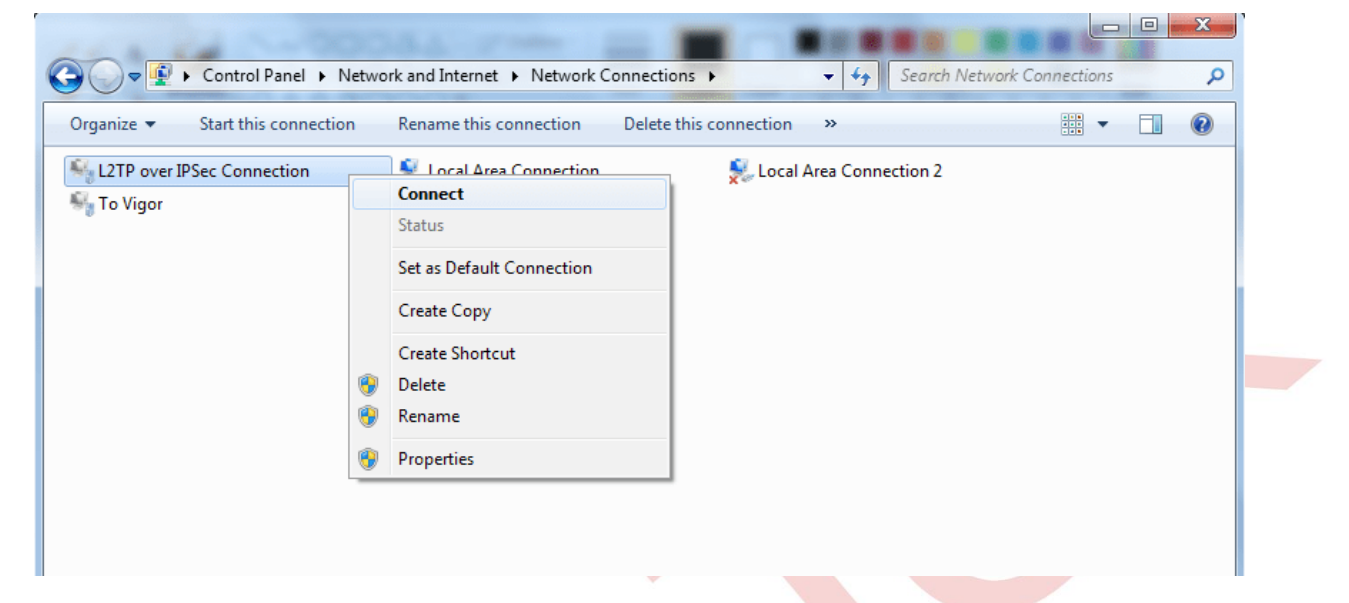

11. Kullanıcı adı ve şifre girin ve **Bağlan'a** tıklayın. Kullanıcı adı ve Şifre routerın VPN Remote-Dial-In User profilindekilerle aynı olmalıdır.

| Sconnect L2TF      | Pover IPSec Connection                        |
|--------------------|-----------------------------------------------|
|                    |                                               |
| <u>U</u> ser name: | vivian                                        |
| Password:          | •••••                                         |
| Do <u>m</u> ain:   |                                               |
| Save this use      | er name and password for the following users: |
| ⊚ Me o <u>n</u> ly |                                               |
| O Anyone v         | vho uses this computer                        |
| Connect            | Cancel Properties <u>H</u> elp                |

12. IPsec bağlantısı üzerinden L2TP şimdi kuruldu.

**Dray** Tek

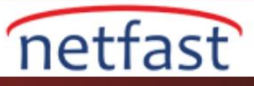

| Connection       IPv4 Connectivity:       Internet         IPv6 Connectivity:       No network access         Media State:       Connected         Duration:       00:00:47         Details       Activity         Sent       — Received         Bytes:       10,161       7,338 |                    |                        |            |         |  |
|----------------------------------------------------------------------------------------------------|--------------------|------------------------|------------|---------|--|
| IPv4 Connectivity: Internet<br>IPv6 Connectivity: No network access<br>Media State: Connected<br>Duration: 00:00:47<br>Details<br>Activity<br>Sent — Received<br>Bytes: 10,161 7,338                                                                                             | onnection          |                        |            |         |  |
| IPv6 Connectivity: No network access<br>Media State: Connected<br>Duration: 00:00:47<br>Details<br>Activity                                                                                                    | IPv4 Connectivity: | 1                      | I          | nternet |  |
| Media State: Connected<br>Duration: 00:00:47<br>Details<br>Activity Received<br>Bytes: 10,161 7,338                                                                                                    | IPv6 Connectivity: | l -                    | No network | access  |  |
| Duration:       00:00:47         Details       Activity         Sent       Received         Bytes:       10,161       7,338                                                                                                    | Media State:       |                        | Cor        | nnected |  |
| Details<br>Activity Sent Received<br>Bytes: 10,161 7,338                                                                                                    | Duration:          |                        | 0          | 0:00:47 |  |
| Details         Activity         Sent       Received         Bytes:       10,161         7,338                                                                                                    |                    |                        |            |         |  |
| Activity Sent Received Bytes: 10,161 7,338                                                                                                    | Details            |                        |            |         |  |
| Sent         Received           Bytes:         10,161         7,338                                                                                                    | ctivity            |                        |            |         |  |
| Sent — Received<br>Bytes: 10,161 7,338                                                                                                    | curry              | -                      |            |         |  |
| Bytes: 10,161 7,338                                                                                                    |                    | Sent —                 | Re         | eceived |  |
|                                                                                                    | Bytes:             | 10,161                 |            | 7,338   |  |
| Compression: 0 % 0 %                                                                                                    | Compression:       | 0 %                    |            | 0 %     |  |
| Errors: 0 0                                                                                                    | Errors:            | 0                      |            | 0       |  |
| Properties Disconnect Diagnose                                                                                                    | Properties         | <u>D</u> isconnect Dia | agnose     |         |  |

## Sorun Giderme

Windows 7'den Vigor Router'a IPsec Tünel üzerinden L2TP başarılı bir şekilde kurulamadıysa, lütfen aşağıdaki ayarları kontrol edin.

- Denetim Masası >> Yönetimsel Araçlar >> Hizmetler bölümüne gidin, IPSec Policy Agent hizmetinin başlatıldığından emin olun.
- **Denetim Masası** >> **Yönetimsel Araçlar** >> **Hizmetler** bölümüne gidin, IKE ve AuthIP IPSec Anahtarlama Modüllerinin başlatıldığından emin olun.
- Regedit'i açın ve Windows kayıt defteri düzenleyicisi >> HEKY\_LOCAL\_MACHINE >> SYSTEM >> CurrentControlSet >> services >> RasMan >> Parametreler >> ProhibitIpSec'de ProhibitIpSec değerinin 0 olup olmadığını kontrol edin. Değilse, değeri 0 olarak değiştirin ve tekrar denemek için Windows 7'yi yeniden başlatın.